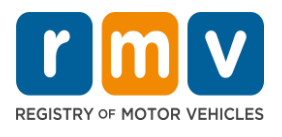

### **Retrieve Police Crash Reports in the Crash Portal**

When the Police Crash Report you requested is available, you will receive an email from the Massachusetts Registry of Motor Vehicle's (RMV).

- The email comes from: DONOTREPLY <MassRMV@service-now.com>
- 1. To access the report in the email, select the "Download Report".

| ONLINE                                                                                                    |
|----------------------------------------------------------------------------------------------------|
|                                                                                                    |
| SERVICE CENTER                                                                                                    |
| Dear                                                                                                    |
| Why did you receive this correspondence?                                                                                                    |
| The Registry of Motor Vehicles has located your requested crash report.                                                                                                    |
| What do you need to do?                                                                                                    |
| View and download the report, access the link below.                                                                                                    |
| Download Report                                                                                                    |
| Are you responsible for any fees?                                                                                                    |
| Not at this time.                                                                                                    |
| What if you have questions?                                                                                                    |
| Do not reply directly to this automatically generated e-mail message. If you have any questions or need assistance, please email MassDOTRMVCrashReqReport@dot.state.ma.us. |
| Sincerely,<br>The Massachusetts Registry of Motor Vehicles                                                                                                    |
|                                                                                                    |
| 2. The Crash Portal log in screen will appear. Review the certification language.                                                                                          |

### 3. Type your User Name email address, and Password. Click the Log in button.

| In accordance with Section 7 of Chapter 81 of the Acts of 2022, and in<br>are not permitted to access or use these records for the purpose of e<br>the Registrar is provided with a lawful court order or judicial warrant | mplementing regulations contained in 940 CMR 37.00, you an<br>inforcing federal immigration law, nor may you provide inforr<br>t signed by a judge appointed pursuant to Article III of the Un | d your employees, agents, or contractors (collectively, "End Users")<br>mation to an agency that primarily enforces immigration law, unless<br>ited States Constitution. |
|----------------------------------------------------------------------------------------------------|----------------------------------------------------------------------------------------------------|----------------------------------------------------------------------------------------------------|
| You certify under the pains and penalties of perjury, that before any                                                                                                    | such access or use of said records, you shall not:                                                                                                    |                                                                                                    |
| 1. Use such records or information for the purpose of enforcing fed                                                                                                    | eral immigration law; or                                                                                                    |                                                                                                    |
| 2. Disclose said records or information to any agency that enforces with a lawful court order or judicial warrant signed by a judge appoi                                                                                  | immigration law or to any employee or agent of any such agented pursuant to Art III of the US Constitution:                                                                                    | ency, unless the officer, employee, agent, or contractor is provided                                                                                                    |
| 3. Allow any End Users to access said records or information unless                                                                                                    | they shall certify compliance with representations of subpar                                                                                                    | ragraphs (1) and (2).                                                                                                    |
| Violation of this certification and/or policy shall be unlawful. The Rep<br>will or has violated such certification.                                                                                                    | gistrar shall immediately deny or revoke access to informatio                                                                                                    | n to any individual or entity that the Registrar has reason to believe                                                                                                   |
| By logging in, and accessing RMV data and records, I certify unde                                                                                                    | r the pains and penalties of perjury that I will comply with                                                                                                    | h the above requirements.                                                                                                    |
|                                                                                                    |                                                                                                    |                                                                                                    |
|                                                                                                    | Log in                                                                                                    |                                                                                                    |
|                                                                                                    | User name                                                                                                    |                                                                                                    |
|                                                                                                    |                                                                                                    |                                                                                                    |
|                                                                                                    |                                                                                                    |                                                                                                    |
|                                                                                                    | Password                                                                                                    |                                                                                                    |
|                                                                                                    | •                                                                                                    |                                                                                                    |
|                                                                                                    | Forgot Password ? Log in                                                                                                    |                                                                                                    |

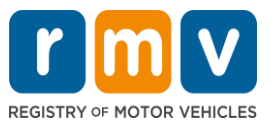

- 4. The Multi-Factor Authentication screen displays.
  - Choose how to access the verification code via an authenticator application or email. Select Continue.

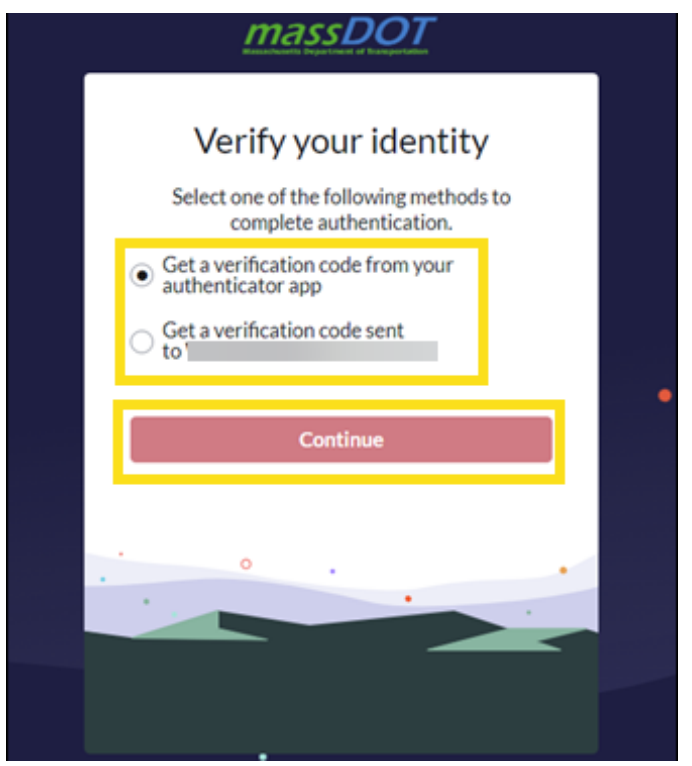

5. Enter the verification code provided. Then select Verify.

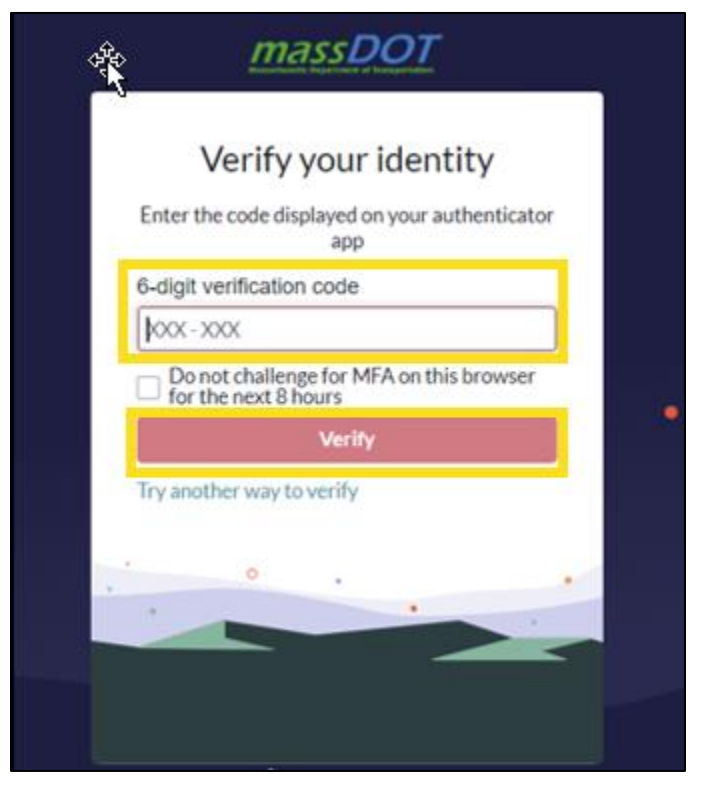

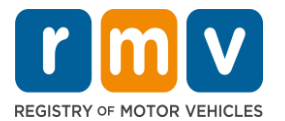

- 6. The details of your request display. The Police Crash Report is available to download in the "Attachments section".
  - Select the PDF of the Police Crash Report, the report will open in a new internet browser tab to download.

| Home > Crash Ticket                  |                         |  |
|--------------------------------------|-------------------------|--|
|                                      |                         |  |
|                                      |                         |  |
| Attachments                          |                         |  |
|                                      |                         |  |
| Report Request Case                  | -                       |  |
| Number                               | Status                  |  |
|                                      |                         |  |
| * Requested By                       | Opened                  |  |
| 0                                    | •                       |  |
|                                      |                         |  |
| *Email                               | Closed                  |  |
|                                      |                         |  |
| Crash Report                         | Request Expire Date     |  |
| 0                                    | ¥ .                     |  |
| Request Info                         |                         |  |
| * Crash date                         | Driver's license number |  |
|                                      |                         |  |
| -                                    |                         |  |
| <ul> <li>Certified report</li> </ul> | Driver's license state  |  |
|                                      |                         |  |
|                                      | Vahicla plata           |  |

#### Access all Request Police Crash Reports

To see all your Police Crash Report requests, select "My Requests".

|                     | 7                                     | 🃰 My Requests |
|---------------------|---------------------------------------|---------------|
| Home > Crash Ticket |                                       |               |
|                     |                                       |               |
| Attachments         |                                       |               |
| Report Request Case |                                       |               |
| Number              | Status                                |               |
|                     | · · · · · · · · · · · · · · · · · · · |               |
| *Requested By       | Opened                                |               |
| <b>0</b>            |                                       |               |
| *Email              | Closed                                |               |
|                     |                                       |               |
| Crash Report        | Request Expire Date                   |               |
| ð                   |                                       |               |
| Request Info        |                                       |               |
| *Crash date         | Driver's license number               |               |
|                     |                                       |               |

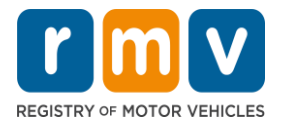

The "My Requests" table displays.

• To review a request, select the applicable Number.

| Home 💙                  | Crash Partner Portal My List | (     | Search  |            | ۹ |
|-------------------------|------------------------------|-------|---------|------------|---|
| ∃ My Requ               | iests New                    |       | Keywor  | d Search Q |   |
| All > Contact<br>Number | Short description            | State | Contact | Opened     |   |
| CRQ                     |                              |       |         |            |   |
| CRQ                     |                              |       |         |            |   |
| CRQ                     |                              |       |         |            |   |
| CRQ                     |                              |       |         |            |   |
| CRQ                     |                              |       |         |            |   |
|                         |                              |       |         |            |   |

The case will open, and the Police Crash Report is available to download in the "Attachments section".

| lome > Crash Ticket |                                       |                         |
|---------------------|---------------------------------------|-------------------------|
|                     |                                       |                         |
| Attachments         |                                       |                         |
| a a                 |                                       |                         |
| Report Request Case |                                       | finder.                 |
| Number              |                                       | Status                  |
|                     |                                       |                         |
| * Requested By      |                                       | Opened                  |
| 0                   | Ψ.                                    |                         |
| *Email              |                                       | Closed                  |
|                     |                                       |                         |
| Crash Report        |                                       | Request Expire Date     |
| 0                   | · · · · · · · · · · · · · · · · · · · |                         |
| Request Info        |                                       |                         |
| * Crash date        |                                       | Driver's license number |
|                     |                                       |                         |
| Certified report    |                                       | Driver's license state  |
|                     |                                       |                         |
|                     |                                       | Vehicle plate           |
|                     |                                       |                         |

For questions with the Crash Portal, please email MassDOTCrashReports@dot.state.ma.us